## Trükkimise juhised

1. Sisesta katastritunnus otsingukasti ja vali sobiv vaste.

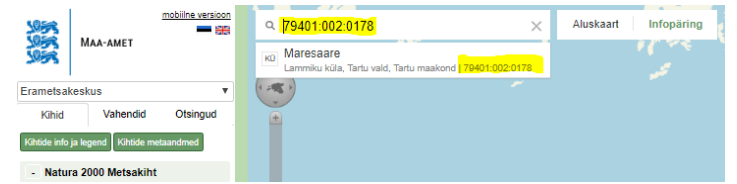

2. Vajuta sisse infopäringu nupp ning kliki kursoriga otsitud katastriüksuse sees.

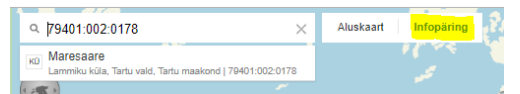

3. Avaneb vahekaart "KÜ metsakihit", kui antud katastriüksuse sees asub N2000 toetusõiguslik mets. Klikkides vahekaardil olevale "Leia toetusõiguslikud alad" tekstile, avaneb uus vahekaart "Analüüsi tulemused", kus on toodud kõik eraldiseisvad metsatükid eraldi reana. Seal saab sobivaid metsaalasid trükkimiseks sisse ja välja lülitada. (vaata punkt 5 pilti)

| KÜ metsakiht (24135)                                                                                  | eelmine järgmine Mahuta |
|----------------------------------------------------------------------------------------------------|-------------------------|
| XY: 8482778.95, 651079.84<br>BL: 68.459052, 26.588928<br>BL: 58°27'32.587', 26°35'20.140''<br>H: 32 m |                         |
| Leia toetusõiguslikud alad<br>Katastritunnus                                                          | 79401:002:0178          |
| KU nimi:                                                                                              | Maresaare               |
| Maakond:                                                                                              | Tartu maakond           |
| Omavalitsus:                                                                                          | Tartu vald              |
| Asustusüksus:                                                                                         | Lammiku                 |
| Katastriüksuse pindala:                                                                               | 28.38                   |
| Natura 2000 metsaala pind(ha):                                                                        | 2.4                     |
| Piiranguvööndis/hoiualal(ha):                                                                         | 2.4                     |
| Registriosa:                                                                                          | 3776904                 |

4. Vahesakilt "Vahendid" (vasakul Maa-ameti logo all) leiate nupu "**Trüki/PDF**", mis avab Printimise vahekaardi.

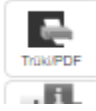

5. Printimise vahekaardil saate trükkimiseks valida kindla mõõtkava või lasta mahutada sobiva ekraanipildi trükkimiseks. Soovitus: nihuta printimise vahekaart ennem nupule vajutamist soovitud metsaalade pealt ära!

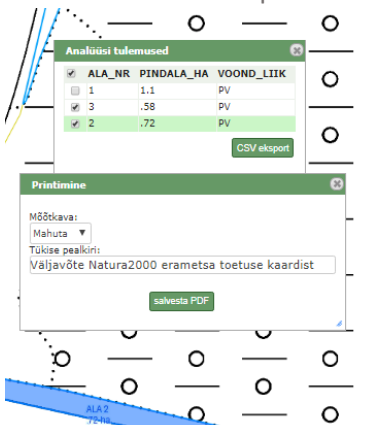

- 6. Vajutades nupule "salvesta PDF" avatakse trükkimise eelvaade koos metsaalade infoga.
- Printimiseks kasuta klahvikombinatsiooni Ctrl+P või otsi printerikujutist paremalt ülevalt ja kliki sellel.
- 8. Dokumendi salvestamiseks enda seadmesse kasuta klahvikombinatsiooni Ctrl+S.

## Lühike sisujuhend

Avades Erametsakeskuse uue HTML5 kaardirakenduse, leiate eest uue disainiga sama info, mis oli

eelmises rakenduses. Info teemakihtide kohta leiate lehekülje vasakust servast vahesaki "Kihid" alt. Vajutades kihinime ees olevale "+" – märgile, kuvatakse kaardile antud teemakiht ning avaneb võimalus lülitada alamkihte linnukestega sisse-välja (vaata joonis 1).

Teiselt vahesakilt **"Vahendid"** leiate tööriistade nupud, mis annavad teile näiteks asukoha otsimise funktsionaalsuse koordinaatide alusel või vahemaade ning pindalade mõõtmise võimaluse "Mõõda" tööriistaga. Kaardivaate printimiseks on kaks võimalust:

 Nupp "Trüki" annab võimaluse trükkida välja ainult kaardipilt ilma ühegi seletuseta.

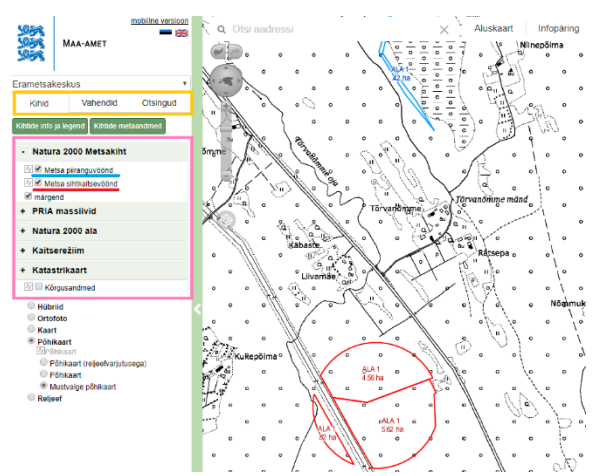

Joonis 1. Kollases kastis asuvad vahesakid, roosas kastis on teemakihid ning sinise ja punase joonega on alamkihid märgistatud vastavalt kaardil esitatud värvidele.

 Nupp "Trüki/PDF" annab võimaluse trükkida kaardipilt koos seletustega – automaatselt lisatakse pealkiri, seletused, mõõtkava, legend ja kaardipildi alumise vasaku nurga koordinaadid ja parema ülemise nurga koordinaadid (vaata joonis 3). "Trükk/PDF" nupule vajutades avaneb vahekaart, mis võimaldab valida kindla mõõtkava või lasta mahutada ekraanipilt trükiks (vaata joonis 2).

| Printimine                                     | 8 |
|------------------------------------------------|---|
| Määlava                                        |   |
| Mabuta                                         |   |
| Tükise pealkiri:                               |   |
| Väljavõte Natura2000 erametsa toetuse kaardist |   |
|                                                |   |
| salvesta PDF                                   |   |
|                                                | _ |

Joonis 2. Trükk/PDF printdokumendi vormistamise vahekaart.

Peale nupule **"salvesta PDF"** vajutamist on võimalik dokument salvestada enda seadmesse (Ctrl+S) või printida (Ctrl+P või otsida printerikujutist paremalt ülevalt ja sellele klikkides).

Kolmas vahesakk "**Otsingud**" annab võimaluse otsida sobiv ala katastriüksuse nime või tunnuse abil (vaata joonis 4).

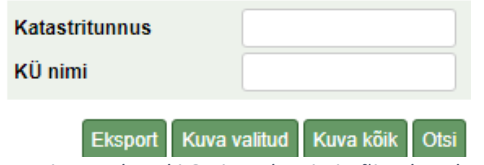

Joonis 4. Vahesaki Otsingud otsimisvõimalused.

Väljavõte Natura2000 erametsa toetuse kaardist

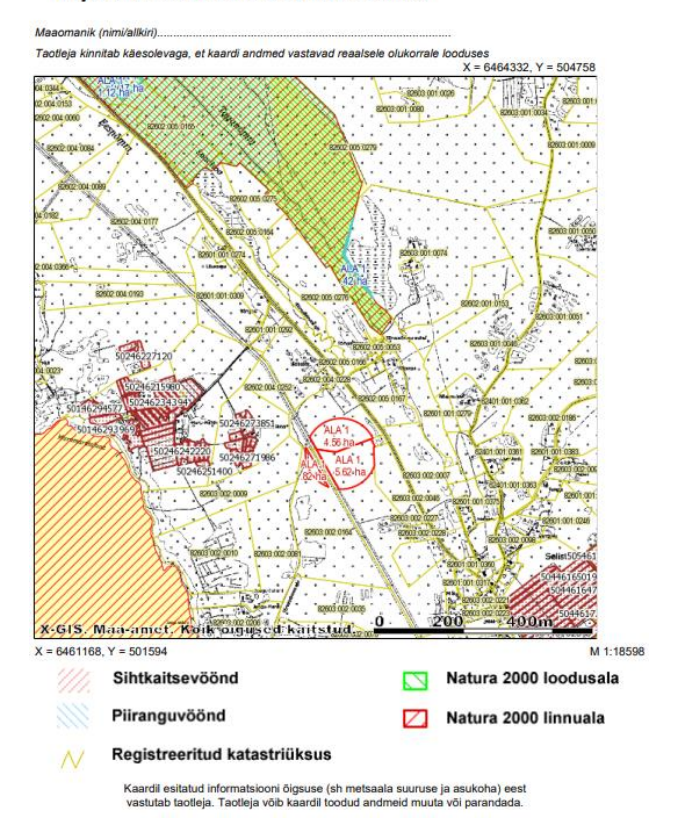

Joonis 3. Trüki/PDF näidis väljundfail, kus on kõik võimalikud teemakihid sisse lülitatud.